## 沒有光碟機也能輕鬆安裝電子書

### ~下載電子書iso檔教學 減少光碟垃圾愛地球

#### 海山國小 呂珮瑄老師 2023.01.20

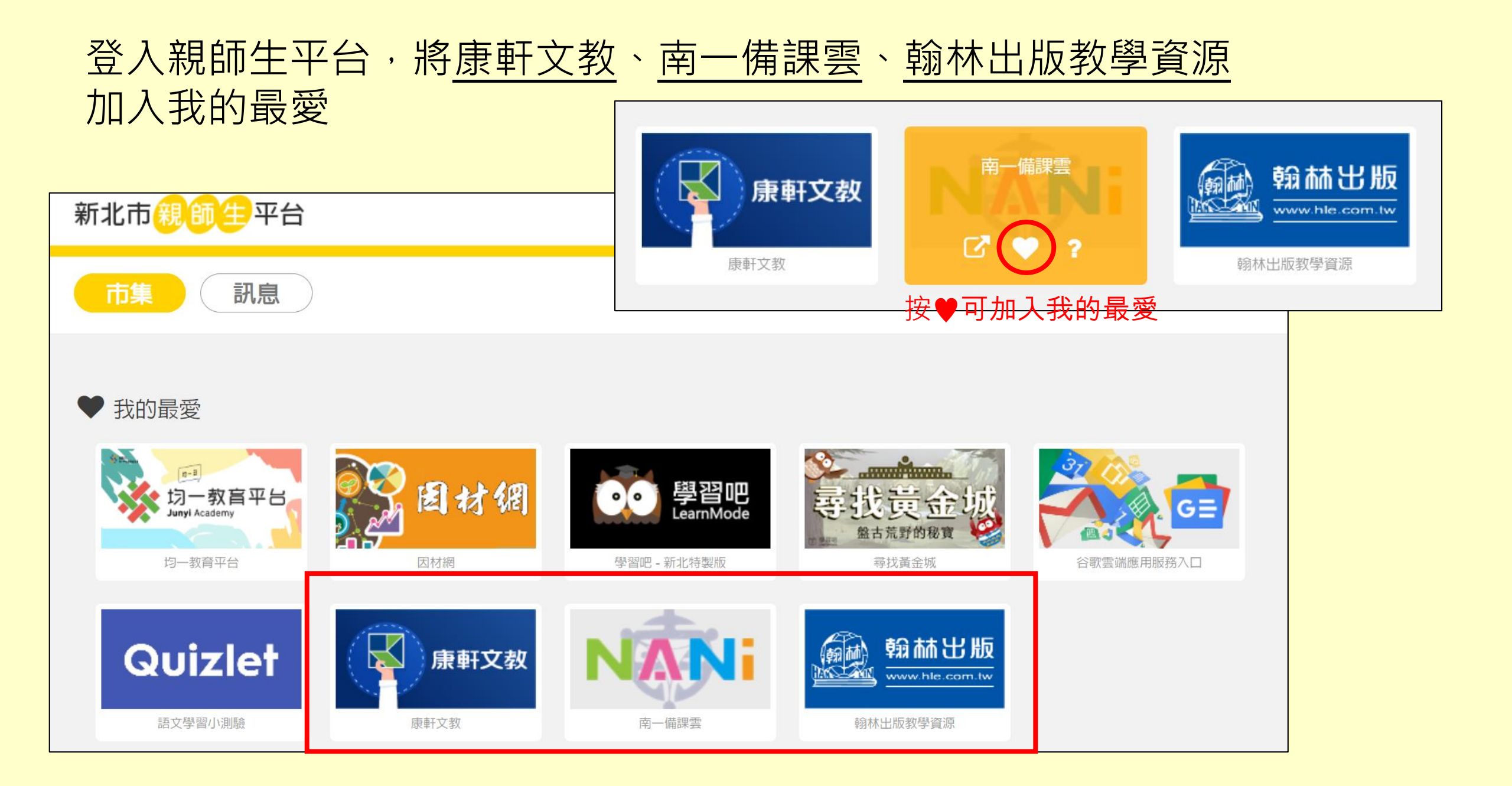

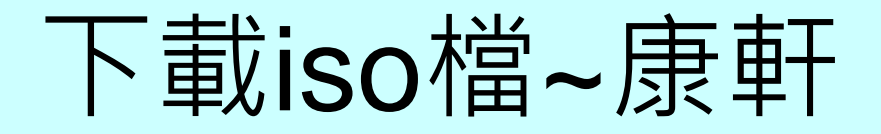

### step01 親師生平台→康軒文教

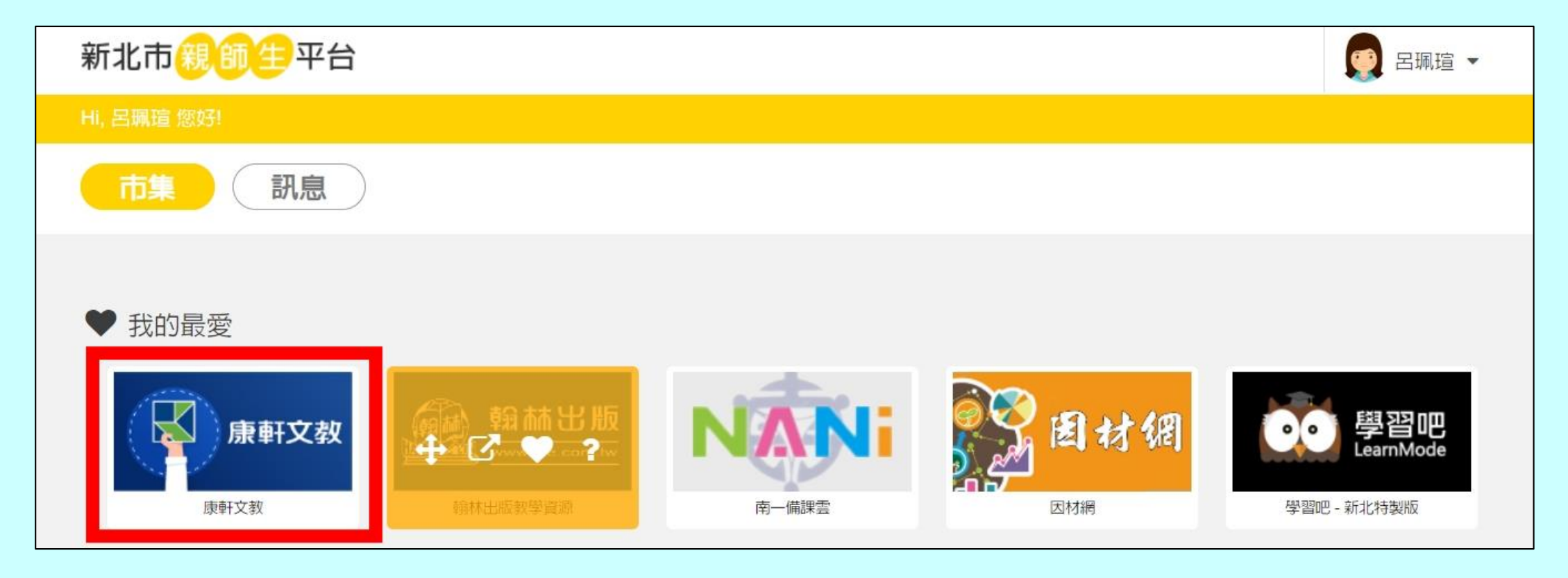

# 下載iso檔~康軒

### step02 點選康軒數位高手(限教師)

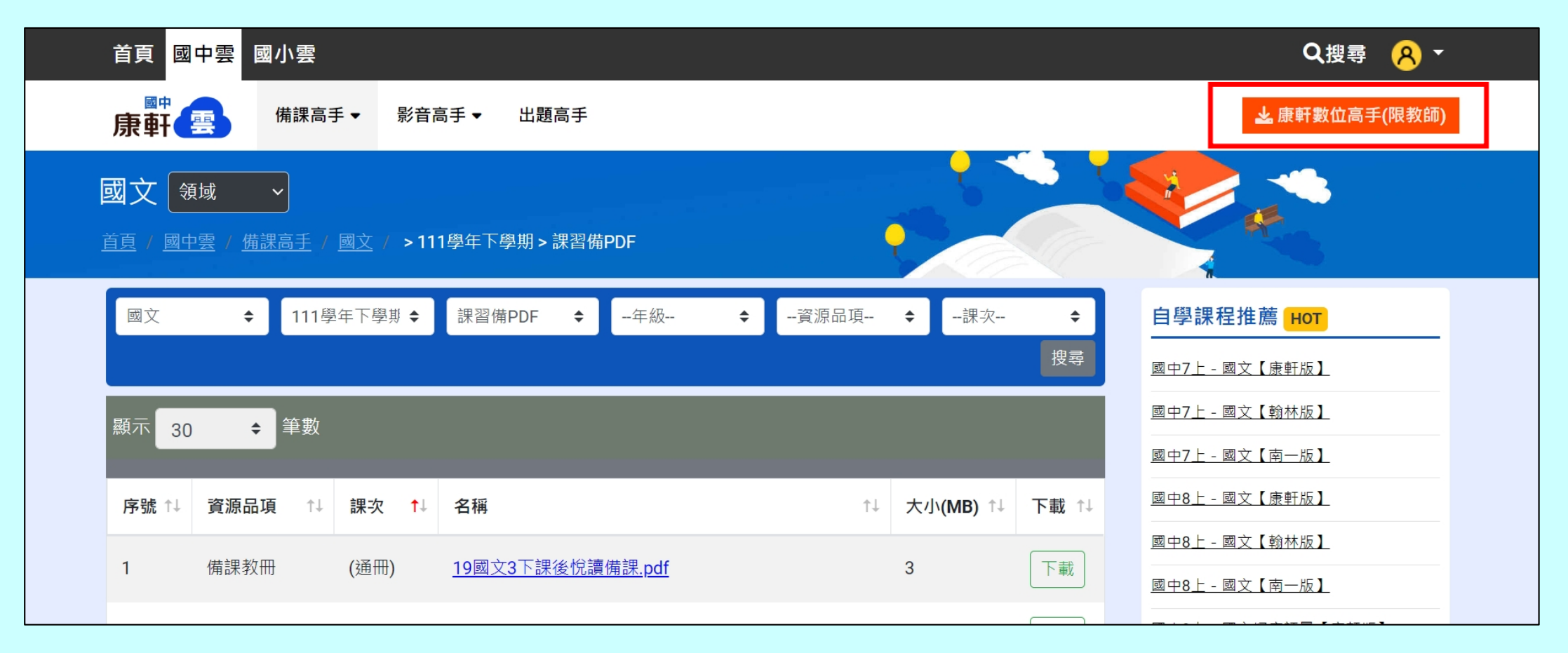

# 下載iso檔~康軒

### step03

#### 點選網頁版載即便

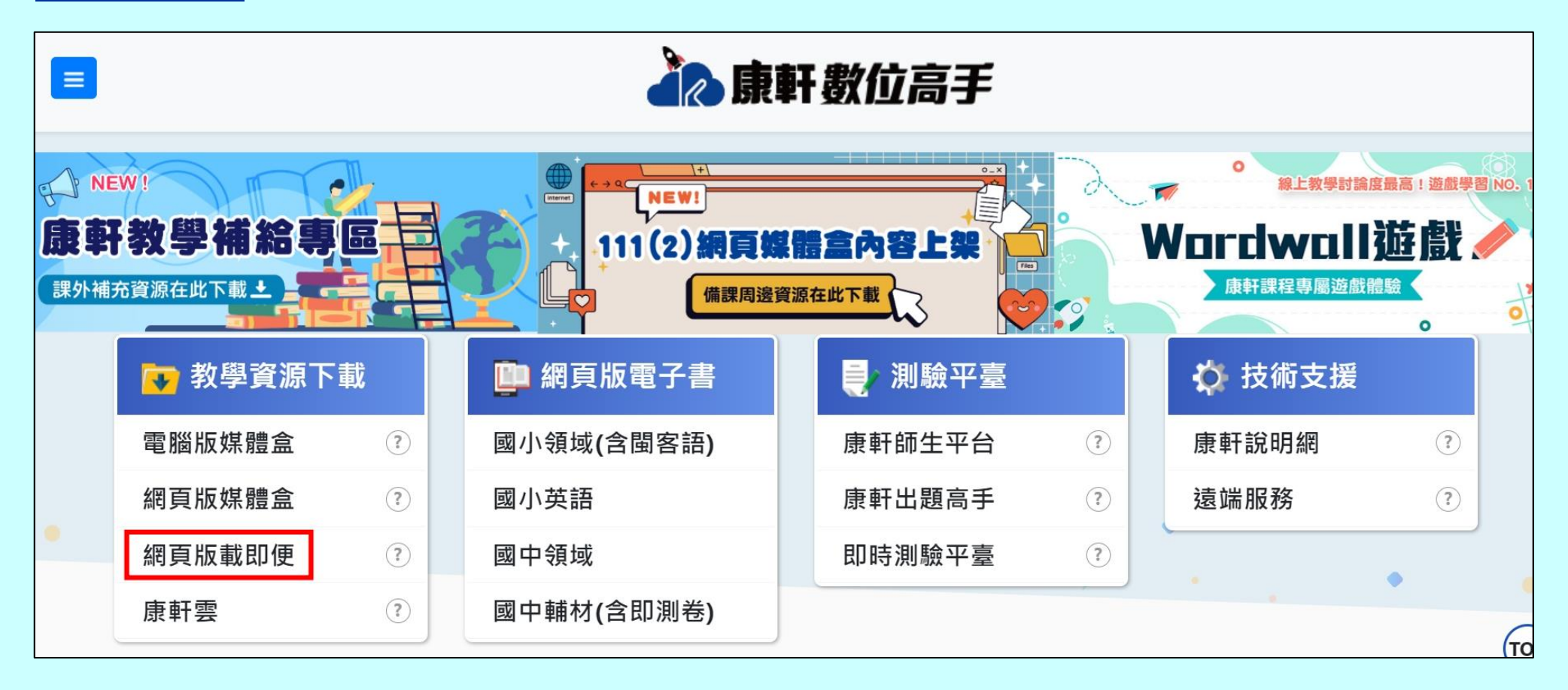

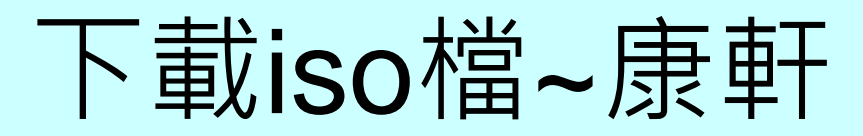

### step04 點擊教育雲端帳號登入

| 🛃 康軒載即便  |                              |  |
|----------|------------------------------|--|
|          | < ▲ 康軒載即便                    |  |
|          | 現在登入康軒雲帳號吧!<br>請在下面輸入您的帳號及密碼 |  |
|          | ▲ 請輸入康軒雲帳號                   |  |
|          | ■ 請輸入康軒雲密碼                   |  |
|          | □ 記住我 註冊 忘記密碼                |  |
|          | 登入                           |  |
|          | 或使用下面方式登入                    |  |
| 上 下載遠端連線 | 教育雲端帳號登入                     |  |

# 下載iso檔~康軒

|        | æ                                              |   |  |  |  |  |
|--------|------------------------------------------------|---|--|--|--|--|
|        | 以教育雲端帳號登入使用 康軒雲 所提供的服務<br>▲ 請輸入帳號 @mail.edu.tw | 1 |  |  |  |  |
|        | ■ 請輸入密碼                                        | > |  |  |  |  |
|        | 1,63 → 換下一個                                    |   |  |  |  |  |
|        | ■ 請輸入驗證碼                                       |   |  |  |  |  |
|        | 一次性密碼登入 忘記教育雲端密碼                               |   |  |  |  |  |
|        | 申請教育雲端帳號 啟用教育雲端帳號<br>                          | _ |  |  |  |  |
| step05 | 使用縣市帳號登入                                       |   |  |  |  |  |

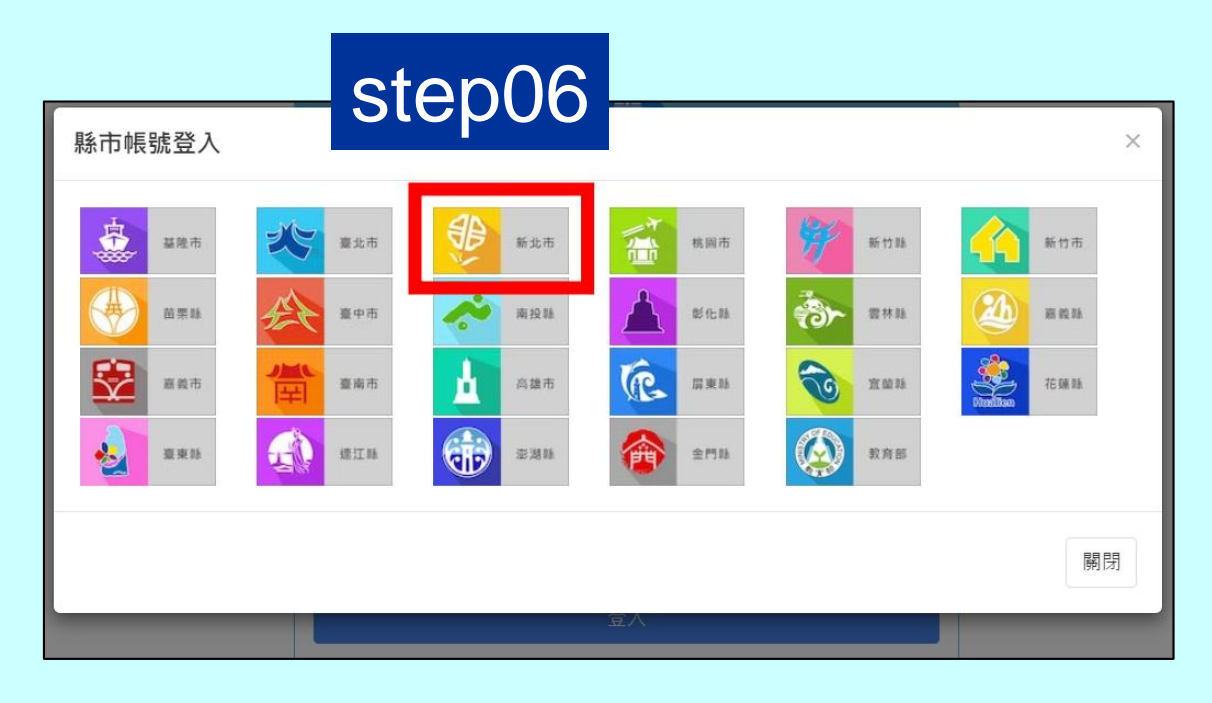

|        | 您必須登入才能使用  |
|--------|------------|
| step07 | ▲ 請輸入公務帳號  |
|        | ▲ 請輸入密碼    |
|        | 294 ↓ 按下一個 |
|        | ▲ 請輸入驗證碼   |
|        | 登入         |
|        |            |

# 下載iso檔~康軒

step08 點選學期、國小、科目、下載

#### ★請將檔案存到D碟·再進行安裝。 不要放在「下載」·以免C碟空間不足。

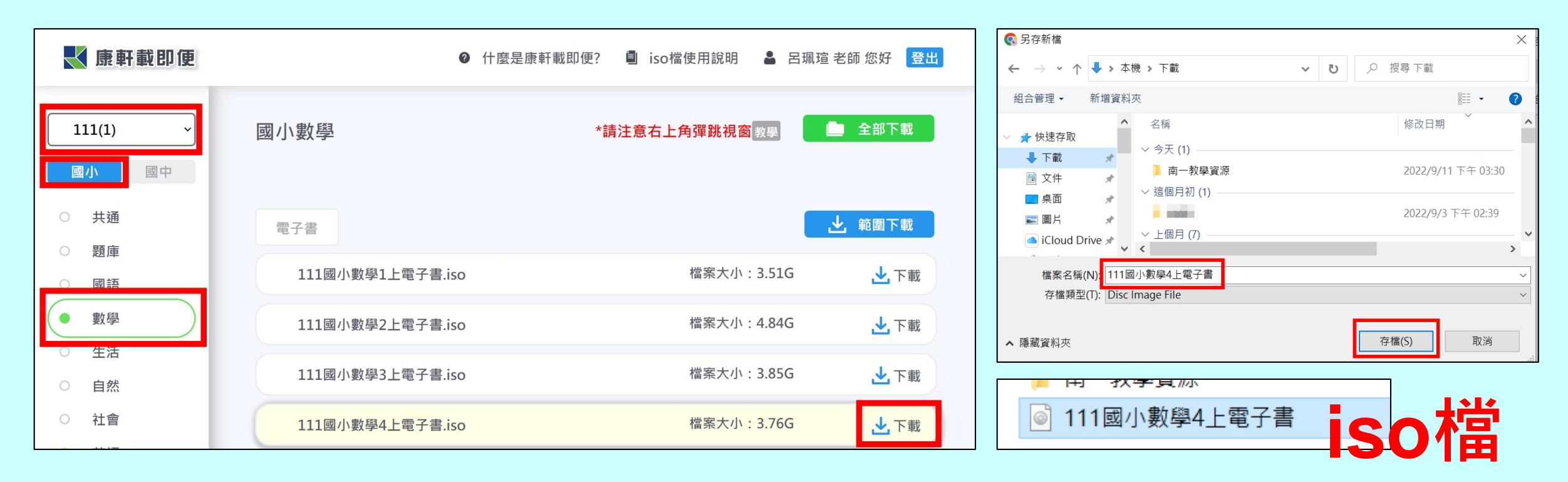

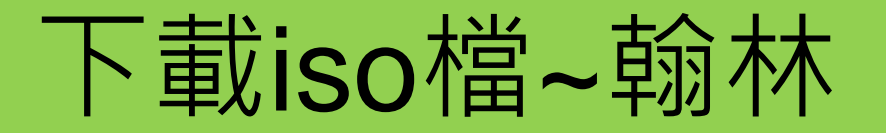

### step01 親師生平台→翰林出版教學資源

| 新北市 <mark>親師生</mark> 平台                                         |   |       |                     | 👮 呂珮瑄 👻     |
|-----------------------------------------------------------------|---|-------|---------------------|-------------|
| Hi, 呂珮瑄 您好!                                                     |   |       |                     |             |
| 市集 訊息                                                           | ) |       |                     |             |
| <ul> <li>我的最愛</li> <li>新政策</li> <li>新政策</li> <li>新政策</li> </ul> |   | 市一備課雲 | <b>國 材 很</b><br>因材網 | 学習吧 - 新北特製版 |

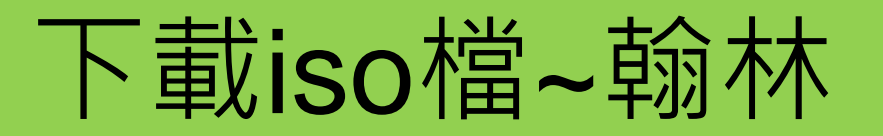

### step02 左上角按**線上版**

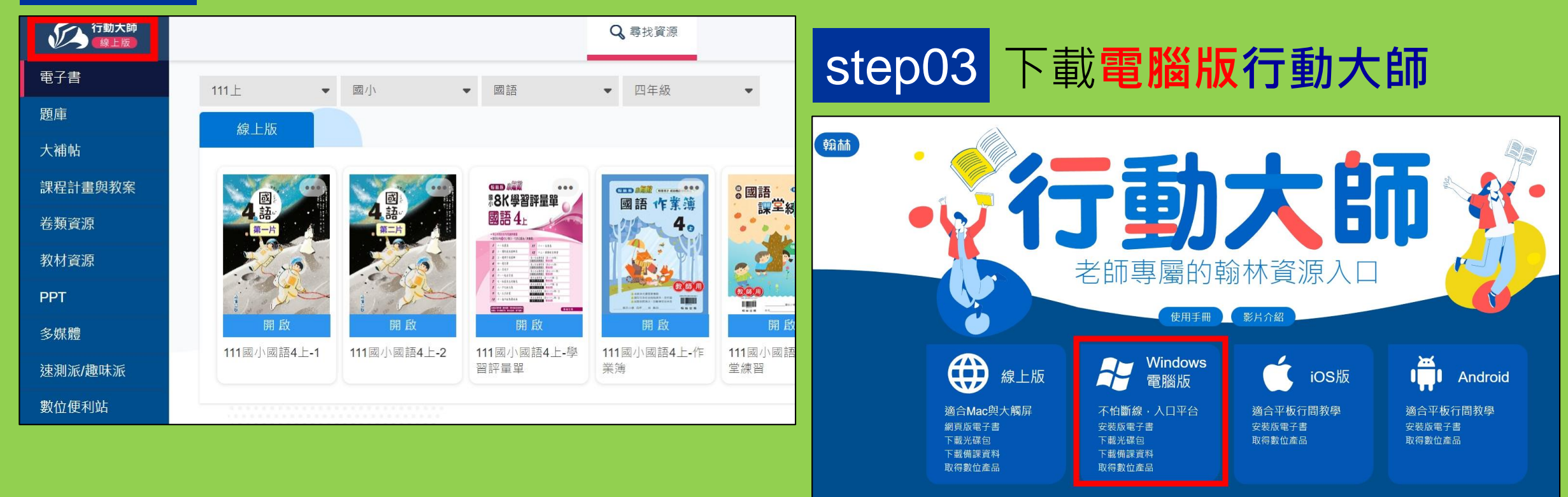

© 2021 Hanlin 翰林出版事業股份有限公司 v1\_22\_0817.8076

## 下載iso檔~翰林

#### step04 點2下安裝行動大師電腦版

| 名稱       | 修改日期               | 類型   | 大小         |
|----------|--------------------|------|------------|
| ~ 今天 (1) |                    |      |            |
| 🚳 翰林行動大師 | 2022/9/11 下午 01:49 | 應用程式 | 338,203 KB |

#### ★請將檔案存到D碟·再進行安裝。 不要放在「下載」·以免C碟空間不足。

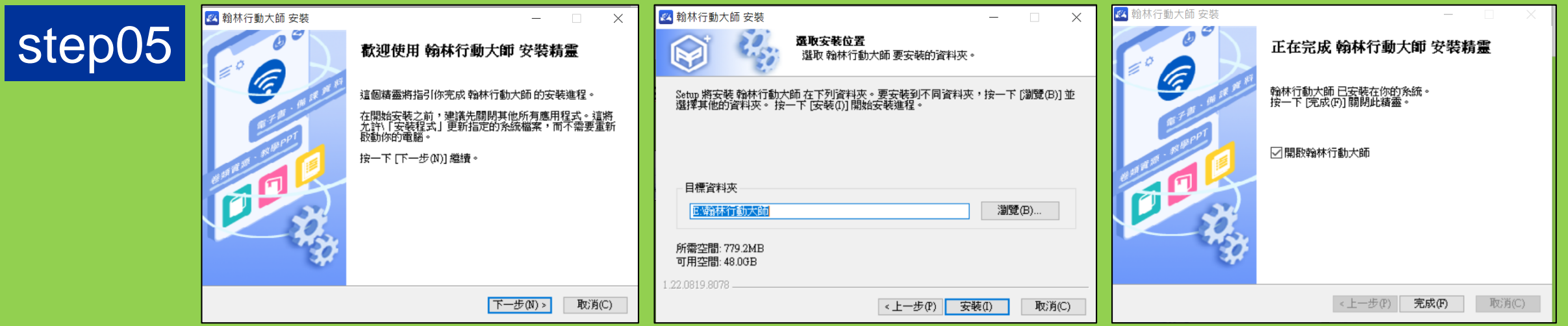

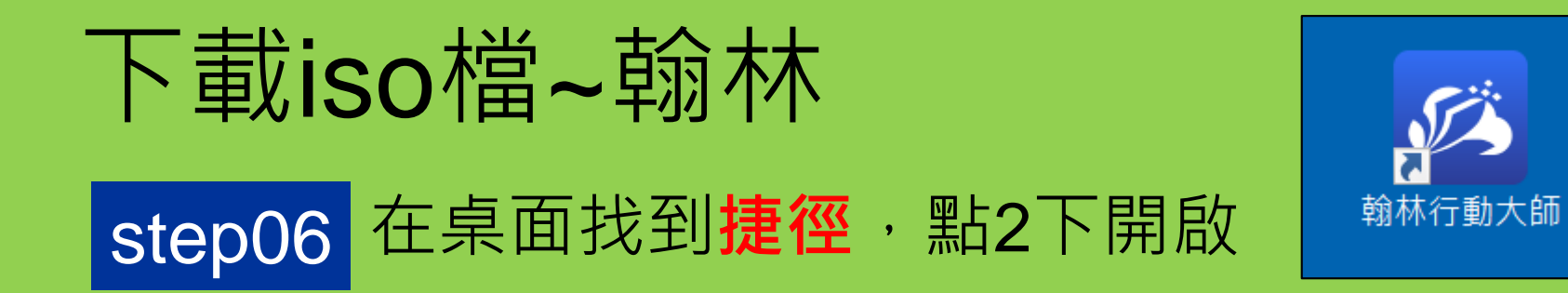

### step07 左上角確認是電腦版,右上角按登入

| 💋 翰林行動大師3<br>幫助 |      |   |               |               |       | – 0 × |
|-----------------|------|---|---------------|---------------|-------|-------|
| 行動大師電腦版         |      |   | <b>∂</b> 我的教材 | <b>Q</b> 尋找資源 | ↔下載中心 | 🙆 登入  |
| 檢查更新            | 111上 | • | 全科目   ▼       |               |       |       |
|                 |      |   |               |               |       |       |
|                 |      |   |               |               |       |       |
|                 |      |   |               |               |       |       |

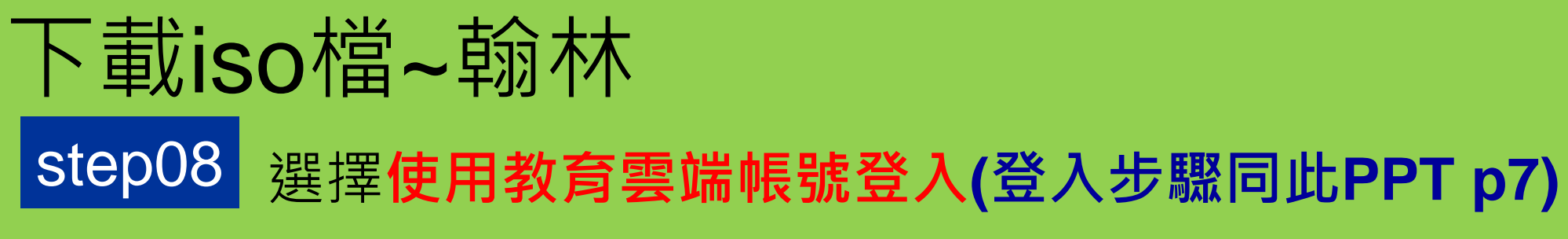

| 教育雲端帳號 / OPEN ID |      | 翰7            | 林帳號       |                             |
|------------------|------|---------------|-----------|-----------------------------|
| 使用教育雲端帳號登入       | 使用個  | l人email帳號登入   |           | 使用行動條碼登入                    |
| 使用教育雲端帳號登入       | 帳號 : | 請輸入註冊之電子郵件或帳號 |           |                             |
|                  | 密碼:  | 請輸入密碼         |           | 1.92 (PA) (PA)              |
|                  |      | 使用翰林帳號登入      |           |                             |
|                  |      | 忘記密碼/建立帳號     | ale<br>DF | 下載 翰林鑰匙圈APP 並掃描此<br>QRCODE。 |
|                  |      |               |           |                             |

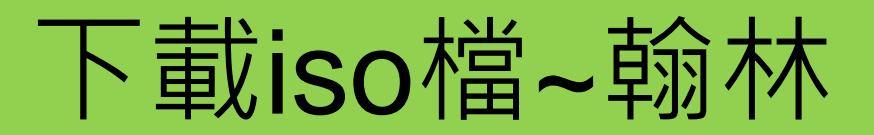

step09 依序選擇尋找資源、學期、國小、科目、年級

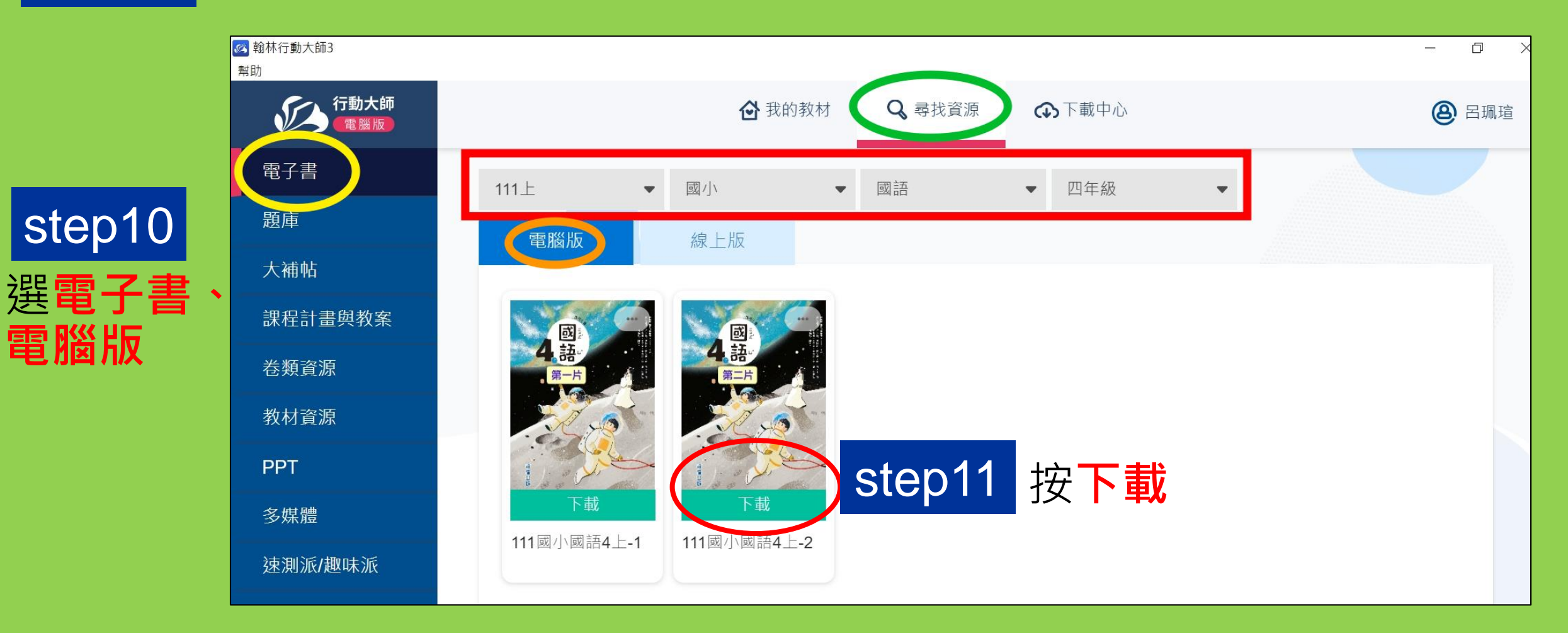

下載iso檔~翰林

step12

按**安装** 

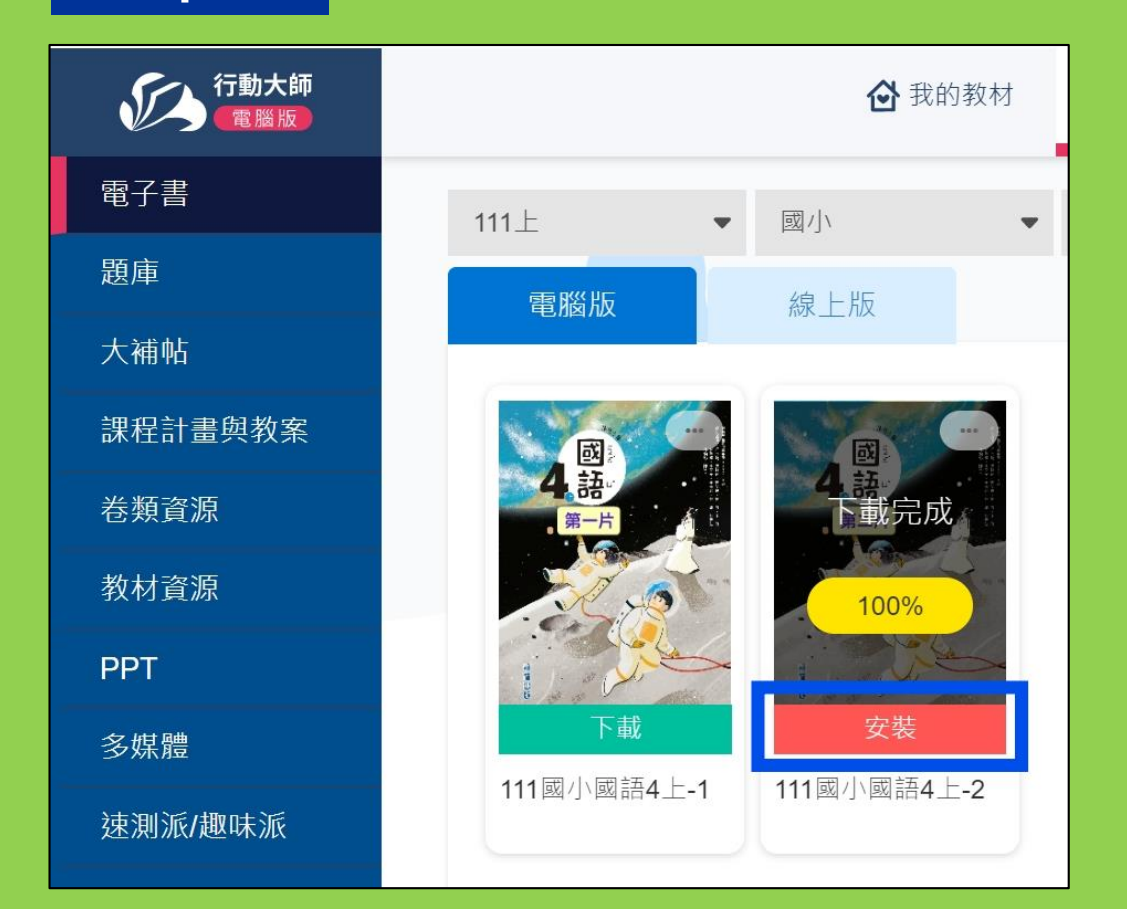

#### ★安裝路徑請改為D碟·以免C碟空間不足。

| 111上 🔻              | 國ニ       | •             | 國語      | ▼ 四年級 |
|---------------------|----------|---------------|---------|-------|
| 電腦版                 | 線上版      |               |         |       |
|                     |          | 請選打           | 睪安裝路徑   |       |
|                     |          | <b>C:\</b> 翰林 | 電子教科書 、 |       |
| 下載                  |          | 確認            | 取消      |       |
| <b>111</b> 國小國語4上-1 | 111國小國語4 | ±2            |         |       |

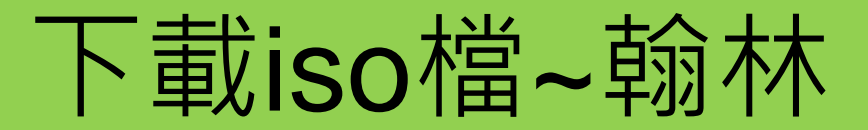

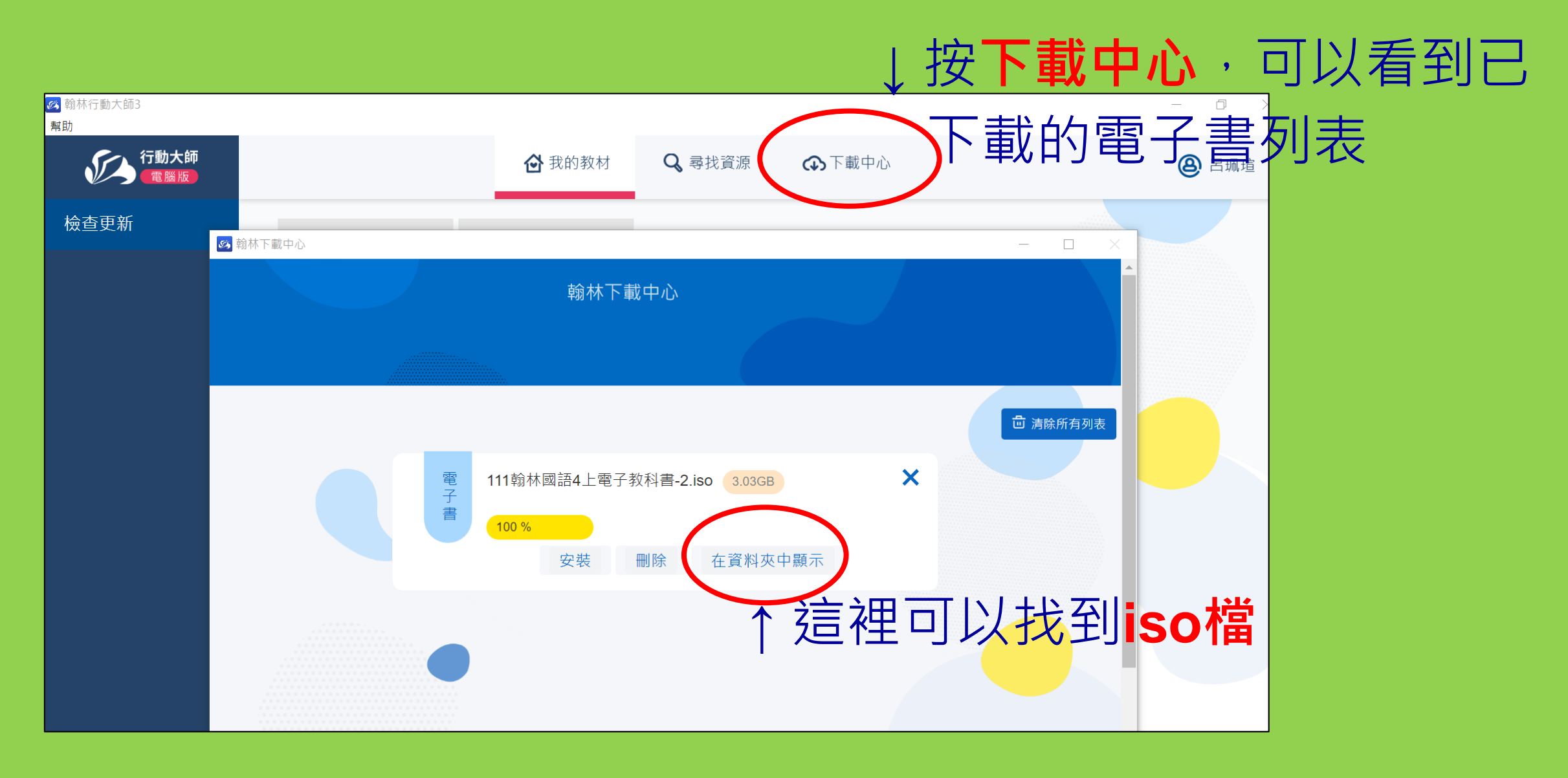

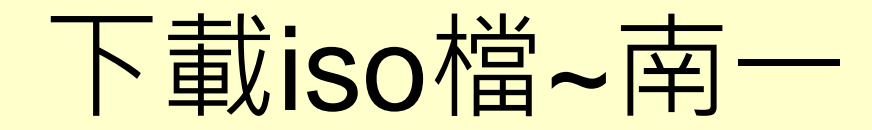

#### step01 親師生平台→南一備課雲

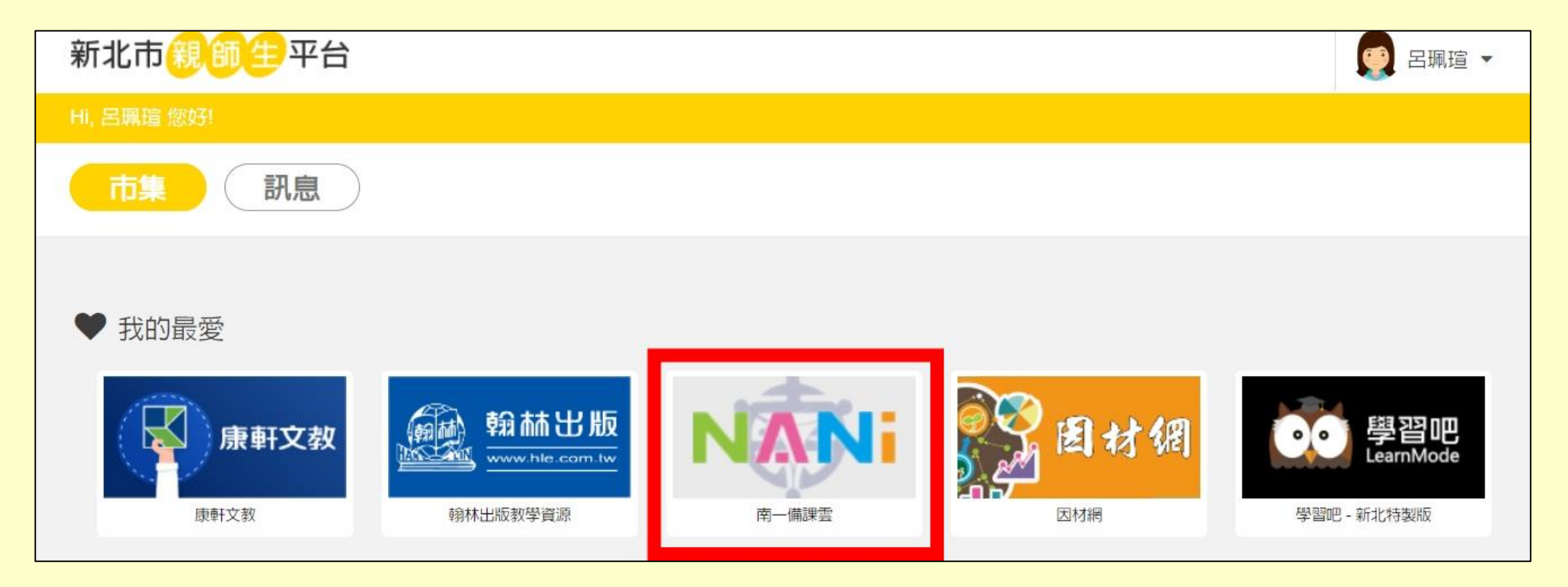

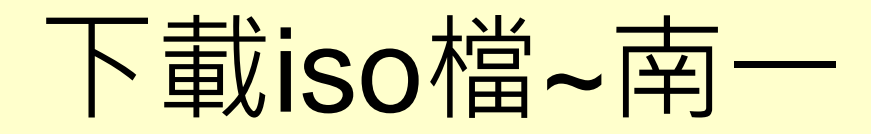

#### step02 下載One Box 2.0 電腦版

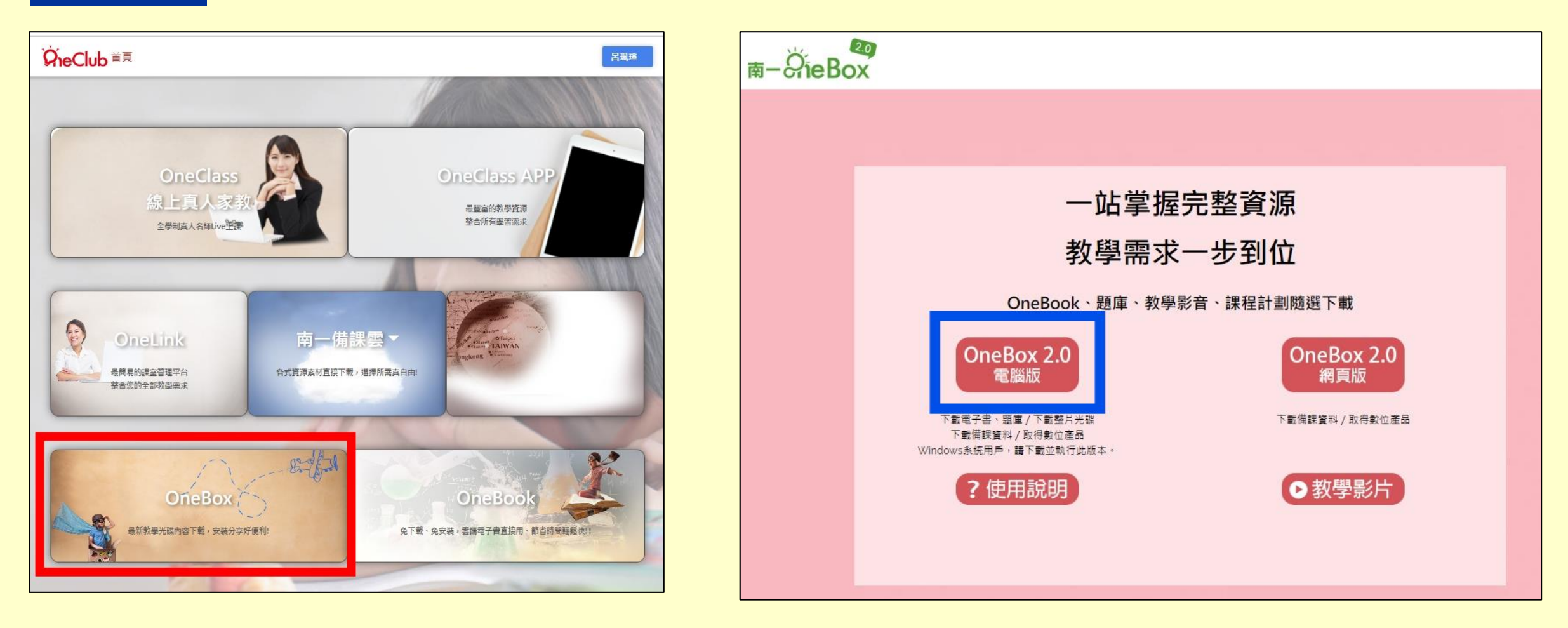

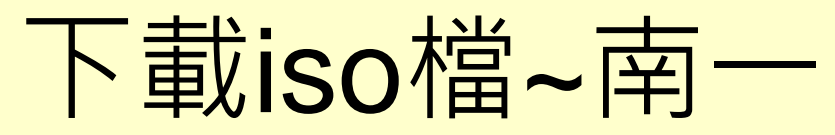

## step03 <mark>點2下安裝One Box 2.0</mark> 電腦版

| 名稱              | 修改日期               | 類型   | 大小         |
|-----------------|--------------------|------|------------|
| 🚳 翰林行動大師        | 2022/9/11 下午 01:49 | 應用程式 | 338,203 KB |
| 🙀 OneBox2 Setup | 2022/9/11 下午 02:54 | 應用程式 | 148,050 KB |

| ctop04 | 🧭 OneBox2 安裝 - 🗆 X                                                     | OneBox2 安裝 | - 0 ×                                 |
|--------|------------------------------------------------------------------------|------------|---------------------------------------|
| Slep04 | 選取安装位置     選取 OneBox2 要安装的資料夾。     ジ                                   |            | 即將完成安裝 OneBox2                        |
|        | 安裝程式會將 OneBox2 安裝在以下資料夾。要安裝到不同的資料夾,按「瀏覽(B)」<br>並選擇其他資料夾。 按「安裝(I)」開始安裝。 |            | 已在電腦安裝 OneBox2 。<br>按 [完成(F)] 關閉安裝程式。 |
|        |                                                                        |            | ☑ 執行 OneBox2(R)                       |
|        | 目標資料夾                                                                  |            |                                       |
|        | C:\Program Files\OneBox2 瀏覽(R)                                         |            |                                       |
| ★安裝路徑請 | 改為D碟·以免C碟空間不足。                                                         |            |                                       |
|        | OneBox2 1.0.10                                                         | X          |                                       |
|        | 安裝(1) 取消                                                               |            | <上一步(B) 完成(F) 取消                      |

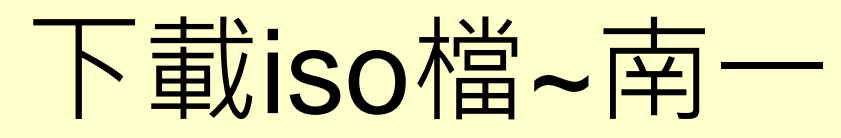

step05 在桌面找到<mark>捷徑</mark>,點2下開啟

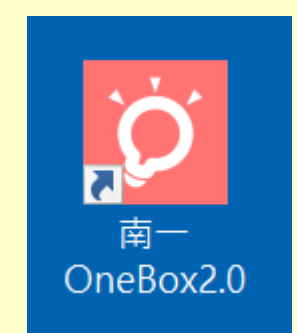

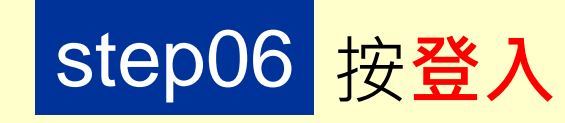

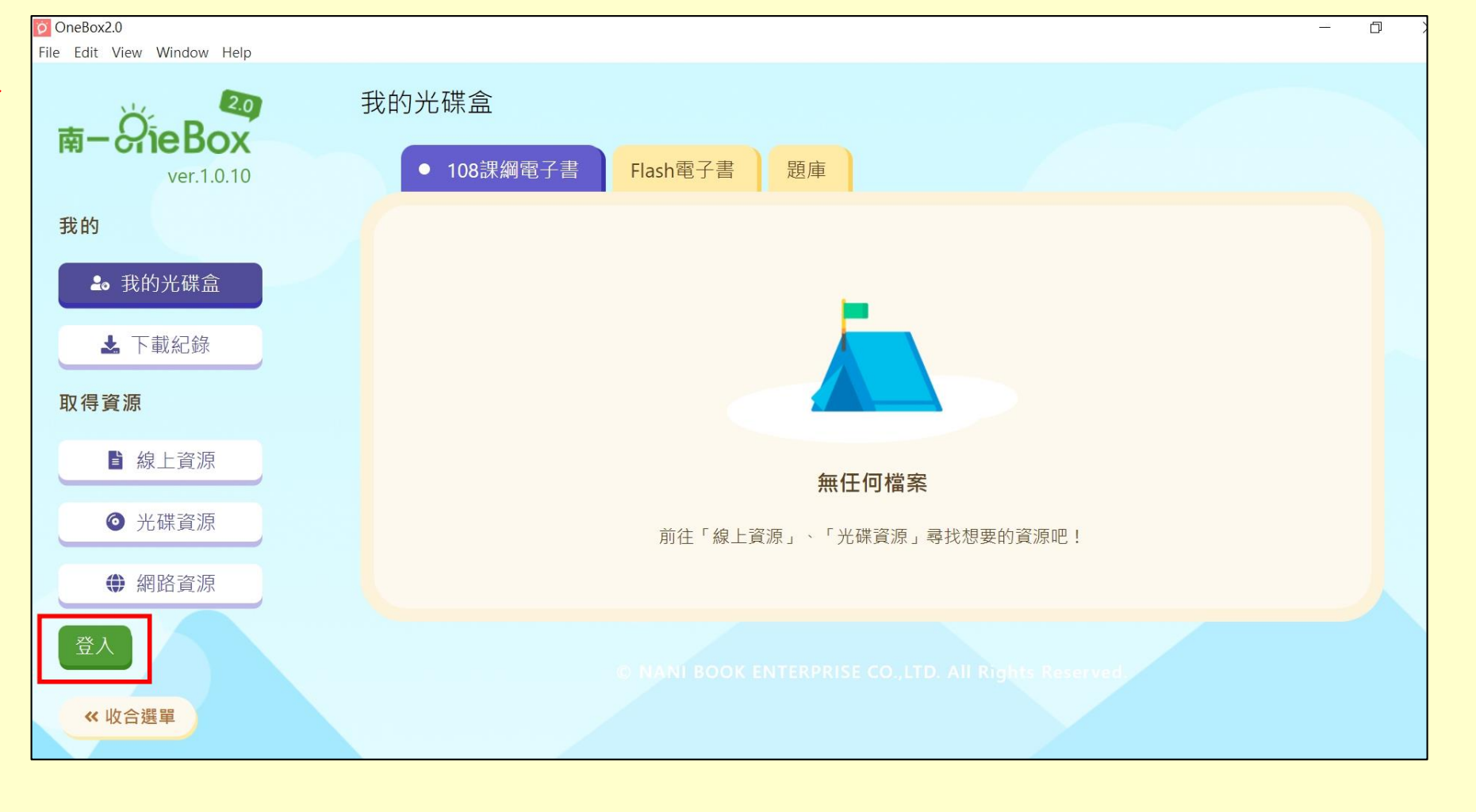

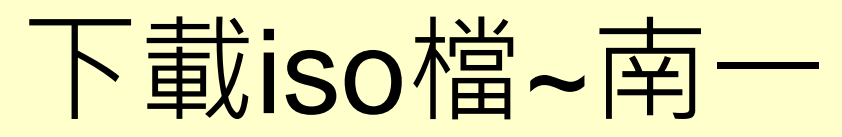

step07 選擇教育雲端帳號登入(登入步驟同此PPT p7)

| ∑ OneBox2.0<br>File Edit View Windo | w Help            |                                                            |           |
|-------------------------------------|-------------------|------------------------------------------------------------|-----------|
|                                     | 南-ÖieBox          | 教 育 雲 端 帳 號<br>歡迎踴躍使用教育部提供的教育雲端帳號(OpenID)                  |           |
|                                     | 一站式整合<br>完整教學備課資源 | <b>南 — 帳 號</b><br>歡迎一起加入南一 ,享受更多學習資源<br><b>帳號</b><br>請輸入帳號 |           |
|                                     |                   | 密碼 <u>忘記</u> 密                                             | <u>*碼</u> |
|                                     |                   | □記住我                                                       |           |
|                                     |                   | 帳號登入                                                       |           |
|                                     |                   | 尚未擁有帳號? <u>前往註冊</u> 版權聲明                                   |           |

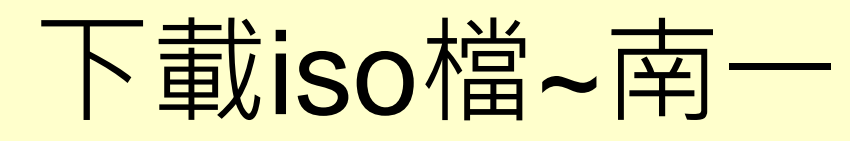

#### step09 依序選擇更換科目、電子書、學期、年級

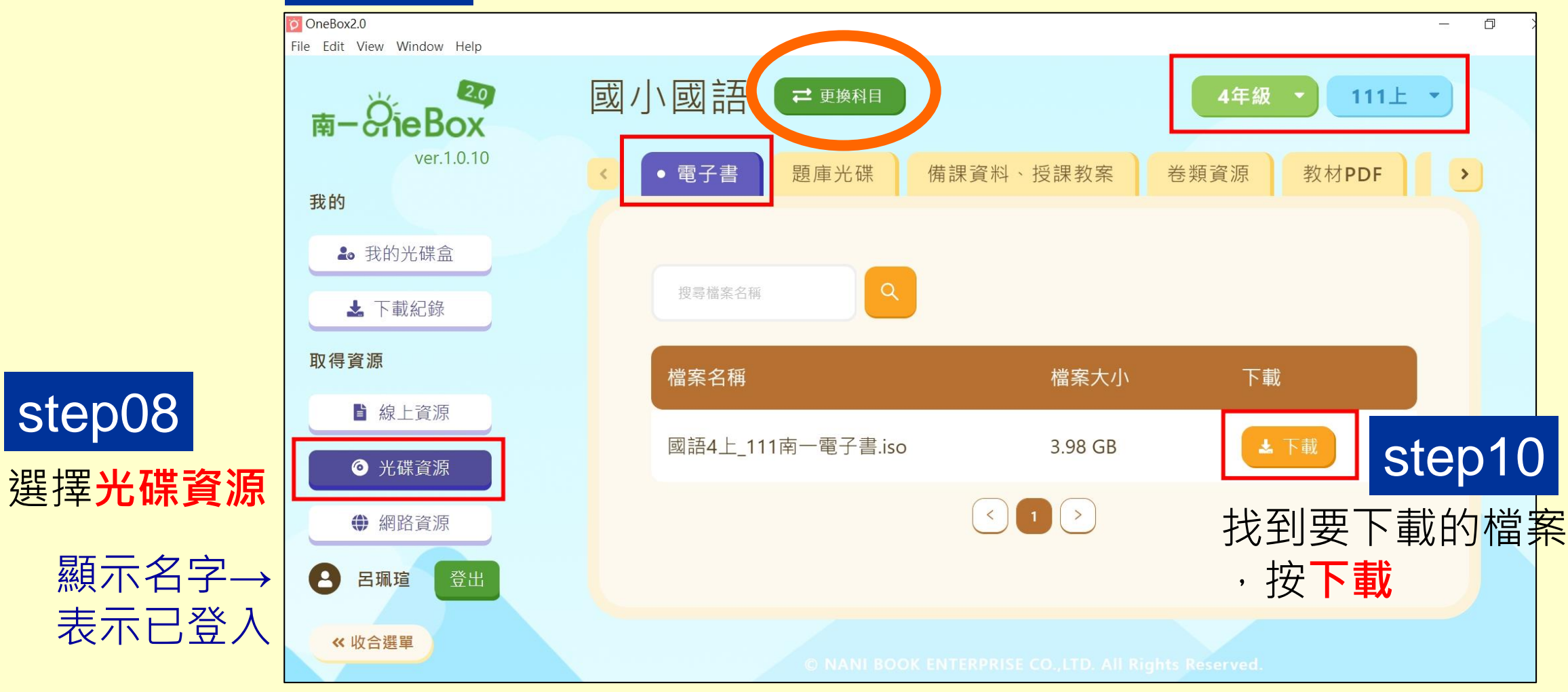

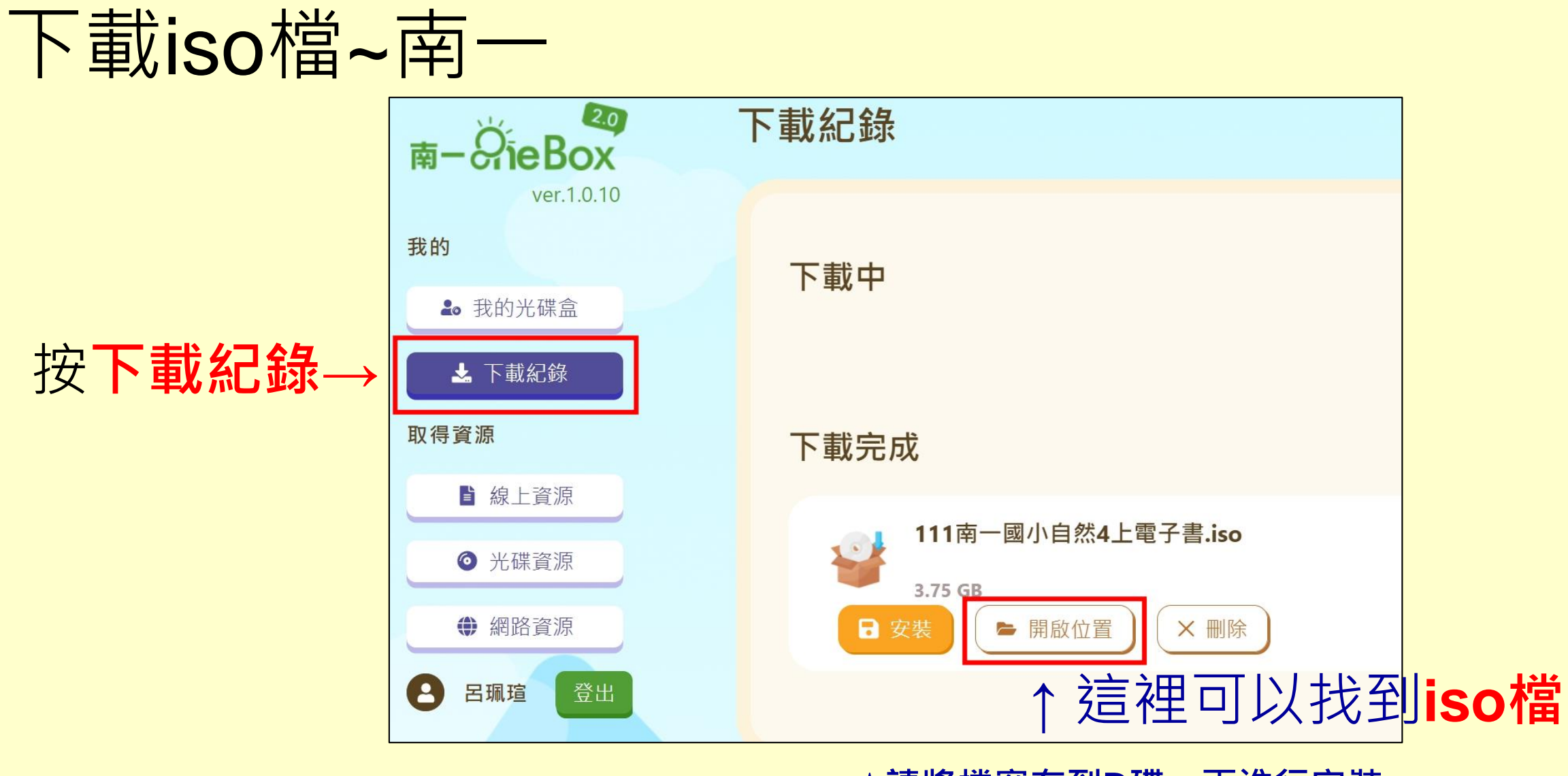

★請將檔案存到D碟,再進行安裝。 不要放在「下載」,以免C碟空間不足。

# iso檔的安裝

- •對著 iso檔,點擊兩下開啟(或按下滑鼠右鍵,點選選單中的「掛接」), 再點擊"Autorun" 2下開始安裝。
- 檔案總管會出現新增的光碟機圖示,這就是已經載入的 iso 檔案。

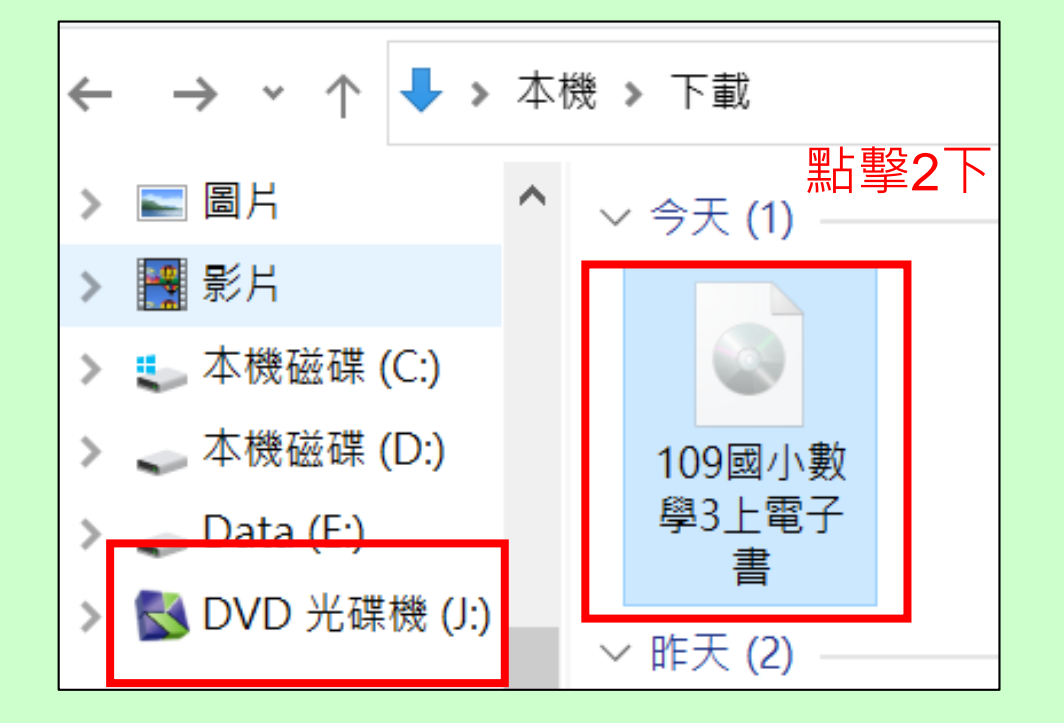

| 本機 ➤ DVD 光碟機 (J:) 109(一)國小數學3上電子書a |  |  |  |  |
|------------------------------------|--|--|--|--|
| ▲ 名稱 ~                             |  |  |  |  |
| K1091Math_3                        |  |  |  |  |
| Resource                           |  |  |  |  |
| <u>Setup</u><br>野撃2下               |  |  |  |  |
| S Autorun                          |  |  |  |  |
| autorun                            |  |  |  |  |
| KNSH 🛛                             |  |  |  |  |
| url                                |  |  |  |  |
| autorun KNSH url                   |  |  |  |  |

|   | 展開(A)                                 |                         |        |                    |
|---|---------------------------------------|-------------------------|--------|--------------------|
|   | 在新視窗開啟(E)                             |                         |        |                    |
|   | 釘選到 [快速存取]                            |                         |        |                    |
|   | 授與存取權給(G) >                           |                         |        |                    |
| ۵ | 掃描選取項目中的病毒(S)                         |                         |        |                    |
|   | 釘選到開始畫面(P)                            |                         |        |                    |
|   | 加到壓縮檔(A)                              |                         |        |                    |
|   | 加到 "Archive.rar"(T)                   |                         |        |                    |
|   | 壓縮並發郵件                                |                         |        |                    |
|   | 壓縮成 "Archive.rar" 並發郵件                | ::)                     |        |                    |
|   | 退出(J)                                 | ):)                     |        |                    |
|   | ····································· |                         |        |                    |
| - |                                       |                         | _      |                    |
|   |                                       | 戌 (K:) 111翰林國語4上電子教科書-2 | →安裝完畢  | 後,對著剛才             |
|   |                                       |                         | 新增的光碑  | <b>继按方键</b> ,群     |
|   |                                       |                         |        |                    |
|   |                                       |                         | ' 返出」, | <u>圳</u> 믜 譲 此 虛 撿 |
|   |                                       |                         | 光碟機消失  |                    |

#### 學會下載電子書iso檔, 一個學期一位導師可以減少使用12張光碟,一起來吧!

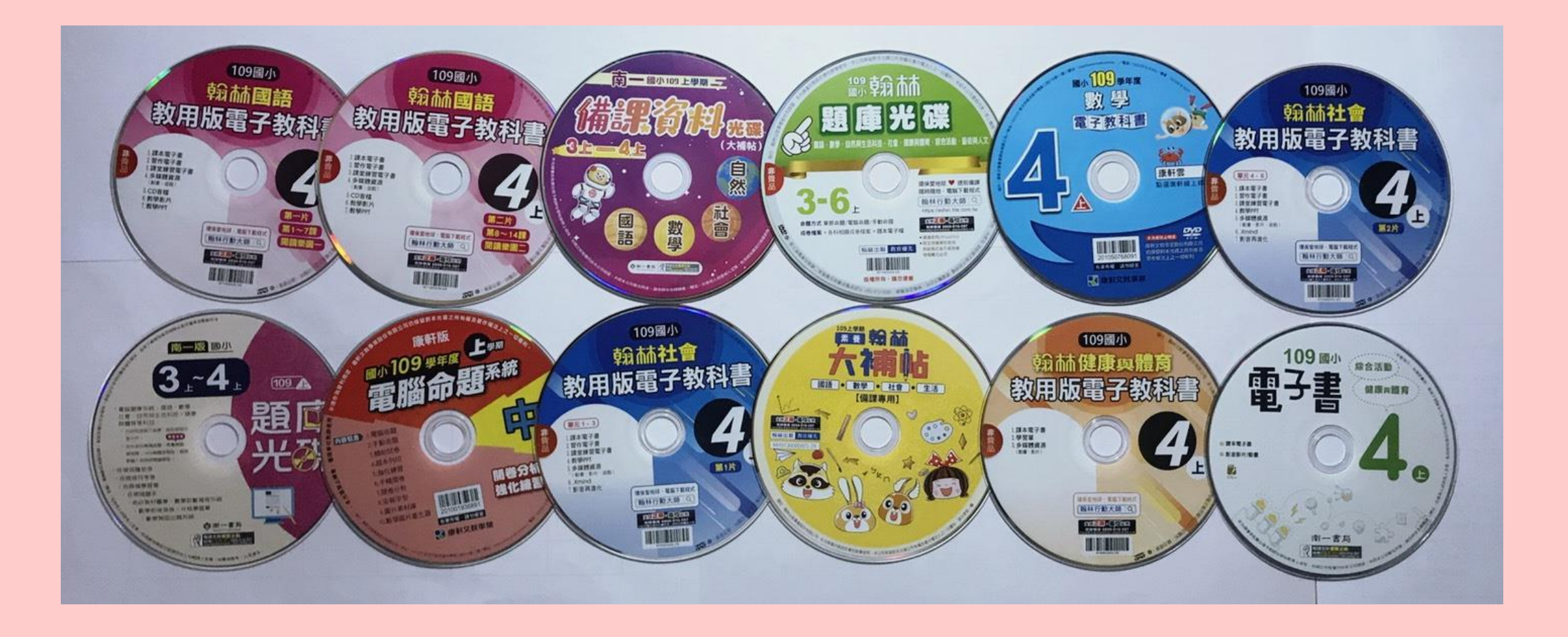